Tutorial – I.II \_2017

- Cadastros: Veículo, Rota e Viagem
  - Inclusão de Alunos na Viagem

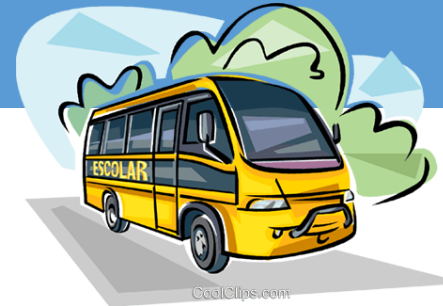

# INDICAÇÃO DE ALUNOS NO TRANSPORTE ESCOLAR

secretaria da educação do estado de são paulo Secretaria Escolar Digital

COORDENADORIA DE INFRAESTRUTURA E SERVIÇOS ESCOLARES - CISE DEPARTAMENTO DE ALIMENTAÇÃO E ASSISTÊNCIA AO ALUNO - DAAA CENTRO DE SERVIÇOS DE APOIO AO ALUNO - CESAP

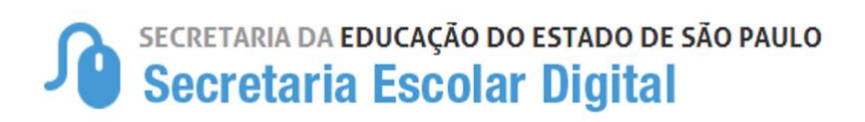

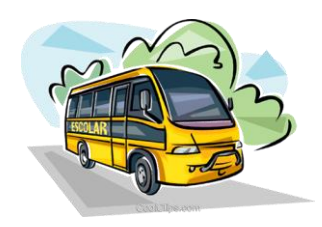

**Lembrete:** O Centro de Serviços de Apoio ao Aluno - CESAP, reforça a responsabilidade das Unidades Escolares, e suas respectivas Diretorias de Ensino, na indicação e homologação dos alunos que serão beneficiados pela concessão do transporte escolar em 2017, procedimento esse que deverá ser feito em observância à **Resolução SE nº 27** que *"Disciplina a concessão de transporte escolar para assegurar aos alunos o acesso às escolas públicas estaduais".* 

# *Tutorial I.II – 2017* Cadastro de Veículo, Rotas e Viagens – Inclusão de Alunos na Viagem

Neste tutorial estaremos apresentando as formas e as regras consideradas no sistema SED para os cadastros de veículos, rotas e viagens e também a inclusão dos alunos na viagem.

# 1. Cadastro do Veículo.

Para a realização do cadastro de novo veículo, serão necessárias as seguintes documentações:

- Certificado de Registro de Veículo (CRV);
- Laudo de Vistoria do DETRAN;
- Endereço da Garagem

Com a documentação em mãos realizaremos o cadastro veículo.

SECRETARIA DA EDUCAÇÃO DO ESTADO DE SÃO PAULO Secretaria Escolar Digital

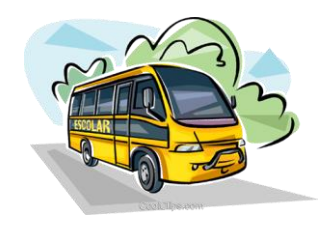

A Diretoria de Ensino deverá acessar a Secretaria Escolar Digital –SED \_ Menu:

# Início > Gestão Escolar > Transporte Escolar > Cadastro de Rota, Veículo e Viagem > Cadastrar Veículo.

| Secretaria da Ed<br>Secretaria               | ucação do estado de são paulo<br><mark>Escolar Digital</mark> | Você está logado como: Coordenador do Sistema<br>E-mail Institucional (via Microsoft): sergio.almeida@educacao.sp.gov.br<br>E-mail Institucional (via Google): sergio.almeida@servidor.educacao.sp.gov.br |
|----------------------------------------------|---------------------------------------------------------------|----------------------------------------------------------------------------------------------------|
| ٩                                            | Veículo                                                       |                                                                                                    |
| <ul> <li>Configurações</li> </ul>            | •                                                             | A de piper Major La jour                                                                                                    |
| Parametrização                               | •                                                             |                                                                                                    |
| Gestão Escolar                               | Ano Letivo: 2017 -                                            | Para Cadastrar um novo veículo                                                                                                    |
| Matriz Curricular                            | Diretoria de Ensino: Selecione                                | Clique em Adicionar Veículo                                                                                                    |
| Associação do Professor na<br>Classe         | • Municipio: Selecione •                                      |                                                                                                    |
| Informações dos Alunos                       | Tipo de Veículo: Selecione                                    | •                                                                                                    |
| Boletim                                      | •                                                             | Q Pesquisar                                                                                                    |
| Credenciamento - Programa<br>Ensino Integral | •                                                             |                                                                                                    |
| Material Didático                            | •                                                             |                                                                                                    |
| Transporte Escolar                           | - Claim Menu: Transporte Escolar                              |                                                                                                    |
| Indicação de Aluno                           | -                                                             |                                                                                                    |
| Cadastro de Rota, Veículo e<br>Viagem        | Cadastro de Rota, Veículo e Viagem                            |                                                                                                    |
| Cadastrar Rota                               |                                                               |                                                                                                    |
| Cadastrar Veículo                            | Cadastrar Veículo                                             |                                                                                                    |
| Cadastrar Viagem                             |                                                               |                                                                                                    |
| Cadastrar/Homologar Barreira<br>Física       |                                                               |                                                                                                    |
| Ferramentas de<br>Georreferenciamento        | •                                                             |                                                                                                    |
| Relatórios Gerênciais                        | •                                                             |                                                                                                    |

Clicando em "Adicionar Veículo" abrirá uma nova tela para iniciar a inclusão das informações do veículo, com as seguintes abas;

|  | Dados do Veículo | Características | Endereço da Garagem | Documentação | Viagem |
|--|------------------|-----------------|---------------------|--------------|--------|
|--|------------------|-----------------|---------------------|--------------|--------|

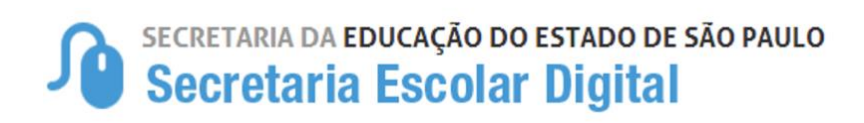

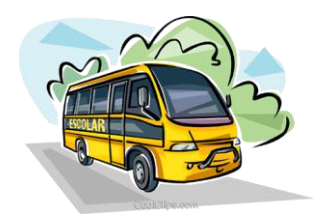

Dados Gerais;

| SP<br>Adicionar Veículo          |                                                                                                    |
|----------------------------------|----------------------------------------------------------------------------------------------------|
| Dados do Veículo Características | Endereço da Garagem Documentação Viagem                                                                               |
| Ano Letivo:                      | 2017 - Preencha os dados do voícula do acordo como: Coordenador do Sistema crosoft): sergio almeida@educaca.os.gov.br |
| Diretoria:                       | as informações do CRV                                                                                                 |
| Municipio:                       | •                                                                                                    |
| Executor:                        | Atentar-se ao tipo de Executor dos veículos:     "Municínio" para convénio com a Prefeitura e                         |
| Tipo de Veículo:                 | "Diretoria" para Contratação Direta.                                                                                  |
| Tipo de Alocação:                |                                                                                                    |
| Marca:                           |                                                                                                    |
| Modelo:                          | ·                                                                                                    |
| Ano de Fabricação:               | O Davies                                                                                                    |
| Ano de Modelo:                   |                                                                                                    |
| Piaca:                           |                                                                                                    |
| Observações:                     |                                                                                                    |
|                                  | <i>"</i>                                                                                                    |
| Veículo em Cessão de Uso:        | Selecione<br>cadastrado é veículo cedido da SEE                                                                       |
|                                  | Cadastrar Votar                                                                                                    |
|                                  |                                                                                                    |
|                                  |                                                                                                    |

# Características;

| Adicionar Veículo                 | D                       |          |            |            |            |          | ×              |                                |                                    |             |   |
|-----------------------------------|-------------------------|----------|------------|------------|------------|----------|----------------|--------------------------------|------------------------------------|-------------|---|
| Dados do Veículo                  | Características         | Endereço | da Garagem | Documen    | ntação     | Viagem   |                |                                |                                    |             |   |
|                                   | Tipo de Assento:        | SELECION | IE         | 00.01.1.1  |            | •        |                |                                |                                    |             |   |
|                                   | Capacidade:             | 0        | Adiciona   | ar Veículo | •          |          |                |                                |                                    |             | × |
| Asse                              | entos Adaptados:        | 0        | Dados d    | lo Veículo | Caracte    | rísticas | Ende           | reço da Garagem                | Documentação                       | Viagem      |   |
|                                   |                         |          |            | Ţ          | Tipo de As | sento:   | SELE           |                                |                                    | •           |   |
| adastra o Tipo d                  | de Assentos             |          |            |            | Capa       | cidade:  | VEÍCU<br>VEÍCU | JLO COM ASSEN<br>JLO APENAS CO | ITO ADAPTADO E T<br>M ASSENTO ADAP | RADICIONAL  |   |
| apacidade do V<br>Quantidade de A | 'eículo<br>Assentos Ada | otados   |            | Asse       | entos Adap | tados:   | VEİCU<br>U     | JLO NÃO ADAPT                  | ADO                                |             |   |
|                                   |                         |          |            |            |            |          |                |                                | Cada                               | strar Volta | r |

SECRETARIA DA EDUCAÇÃO DO ESTADO DE SÃO PAULO Secretaria Escolar Digital

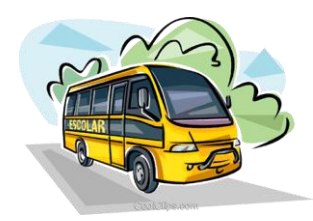

Endereço da Garagem; 

ão do es

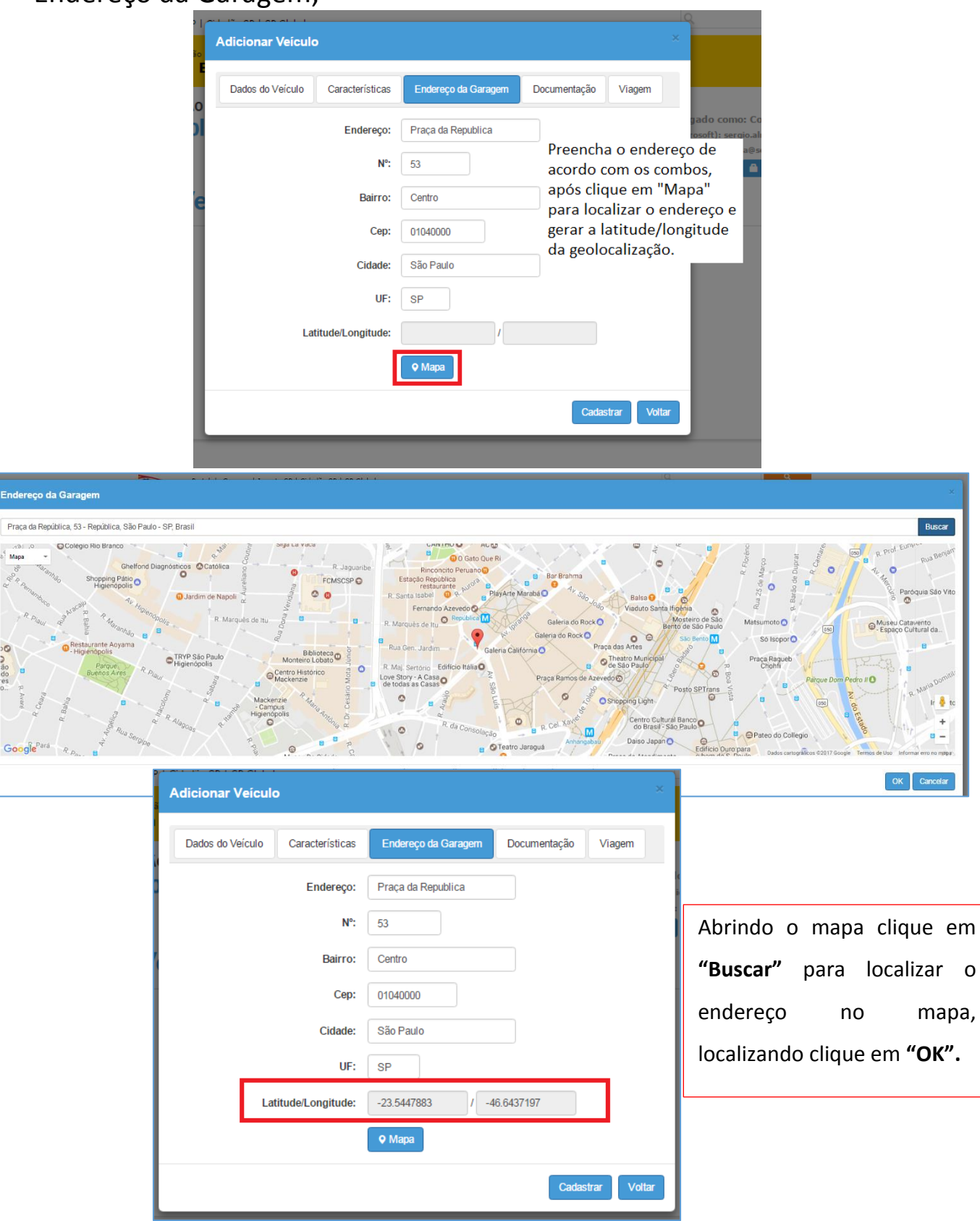

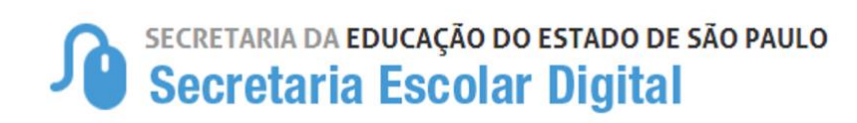

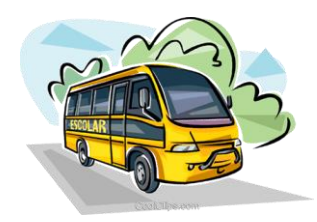

Documentação;

| Adicionar Veículo                                     |                                                                                                    | ×   |                                                                                                    |
|-------------------------------------------------------|----------------------------------------------------------------------------------------------------|-----|----------------------------------------------------------------------------------------------------|
| Dados do Veículo Características<br>Doc. de Vistoria: | Endereço da Garagem       Documentação       Viagem         Escolher arquivo       Nenhum arquivo selecionado         Tamanho permitido para arquivo: 10 MB (10240 KB) |     | Anexa a documentação, <b>CRV e</b><br><b>Laudo de Vistoria</b> , incluindo a<br>Data da Última Vistoria. |
| Doc. Veiculo:<br>Data Última Vistoria:                | Escolher arquivo       Nenhum arquivo selecionado         Tamanho permitido para arquivo: 10 MB (10240 KB)         23/05/2017         Cadastrar       Vol              | tar | para finalizar o cadastro do veículo.                                                                    |

Viagem;

Na aba viagem, apontar a viagem em que o referido veículo está alocado.

| Visualizar Ve       | ículo                  |              |                         |                |                     |                   |                  | ×          |
|---------------------|------------------------|--------------|-------------------------|----------------|---------------------|-------------------|------------------|------------|
| Dados do Veíc       | uloCara                | acterísticas | Endereço da Ga          | ragem          | Documen             | itação            | Viagem           |            |
| Código da<br>Viagem | Diretoria<br>de Ensino | Município    | Bairro inicial          | Codigo<br>Rota | KM<br>Total<br>Rota | Código<br>Veículo | Placa<br>Veículo | Tip<br>Vei |
| 9182201729745       | P.M. DE<br>GUARUJA     | GUARUJA      | SÍTIO<br>CONCEIÇÃOZINHA | 91821798       | EF 35,0             | 38244             | ESU-<br>7229     | ÔNI        |
| <                   |                        |              |                         |                |                     |                   |                  | •          |
|                     |                        |              |                         |                |                     |                   | Vo               | ltar       |

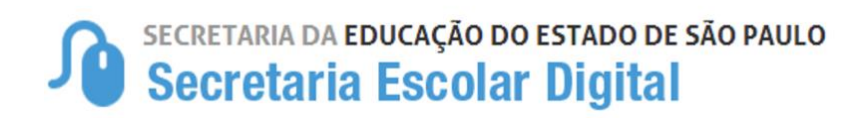

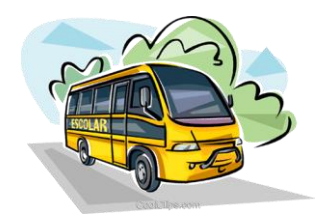

# 2. Cadastro de Rotas.

O Município deverá acessar a Secretaria Escolar Digital –SED \_ Menu:

# Início > Gestão Escolar > Transporte Escolar > Cadastro de Rota, Veículo e Viagem > Cadastrar Rota.

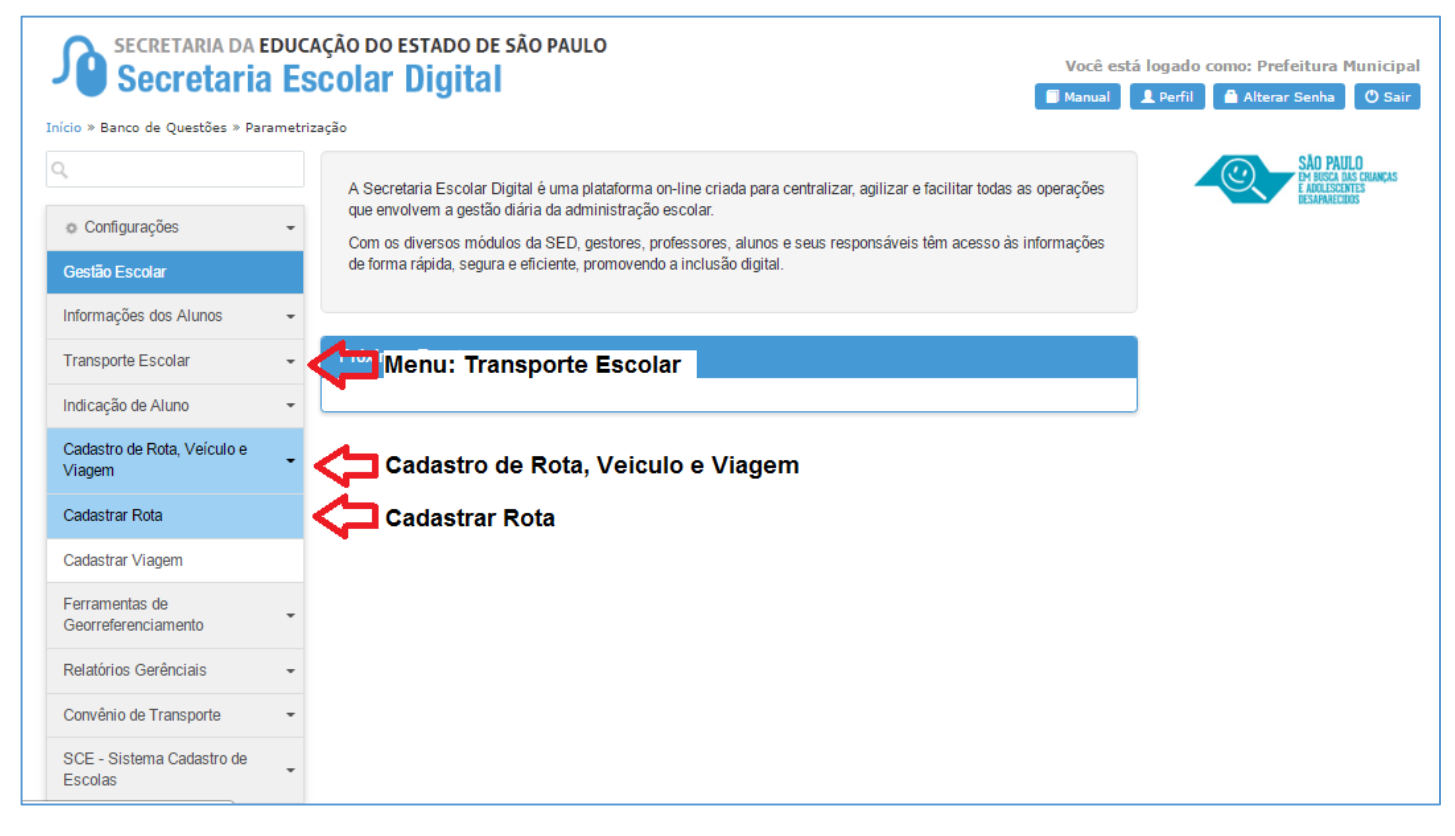

Clicando em "Cadastrar Rota" abrirá o menu de Rotas e para gerar uma nova rota clique em "Adicionar" abrirá uma nova tela que o município deverá cadastrar os dados da Nova Rota.

| Cadastrar Rota       |                 |
|----------------------|-----------------|
|                      | + Adicionar     |
| Ano Letivo:          | 2017 -          |
| Diretoria de Ensino: | P.M. DE MAGDA 👻 |
| Município:           | MAGDA -         |
| Executor:            | MUNICÍPIO -     |
|                      | Q Pesquisar     |

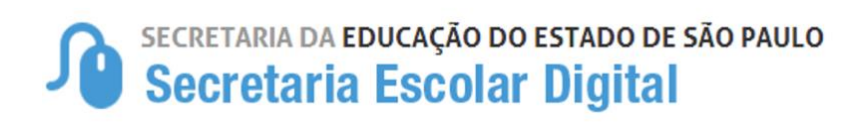

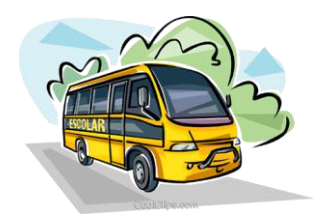

Cadastrar Rota

### O Cadastramento das Rotas deverá ser feito da seguinte Forma:

- I. Pelo município em caso de convênio com a Diretoria de Ensino;
- II. Pela Diretoria de Ensino em caso de contratação Direta;

| CADASTRO DE ROTA MA              | NUAL                                 |                                                                                                    |
|----------------------------------|--------------------------------------|----------------------------------------------------------------------------------------------------|
| Dados Gerais Escolas que a       | atendem Escolas de Outros Municípios | Dados Gerais:<br>Na aba de dados gerais o município                                                     |
| Ano Letivo:                      | 2017 -                               | as informações correspondentes.                                                                         |
| Diretoria de Ensino<br>Municipio | P.M. DE MAGDA +<br>MAGDA +           | <ul> <li>Atentar-se ao tipo de<br/>Executor dos veículos:</li> <li>"Município" para convênio</li> </ul> |
| Nome da Rota<br>Bairro Inicial   |                                      | com a Prefeitura e<br><b>"Diretoria"</b> para<br>Contratação Direta.                                    |
| Bairro Final                     | Seleciona                            |                                                                                                    |
| Ida                              |                                      |                                                                                                    |
| Volta<br>Ociosa                  |                                      |                                                                                                    |
| Total em KM                      |                                      |                                                                                                    |
|                                  | Salvar Voltar                        |                                                                                                    |

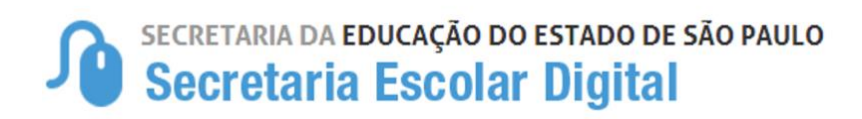

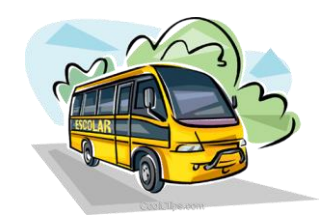

## Aba "Escolas que atendem"

Na aba "Escolas que atendem" aparecerá as escolas que possui alunos indicados para transporte, que deverá ser "ticada" a escola que for atendida por esta rota.

Obs.: As escolas só aparecem para serem vinculadas as rotas, caso obtenham alunos homologados ao transporte escolar.

| CAD    | ASTRO DE       | ROTA MANUAL         |                              | ×         |
|--------|----------------|---------------------|------------------------------|-----------|
| Da     | idos Gerais    | Escolas que atendem | Escolas de Outros Municípios |           |
|        |                |                     | (                            | Ajuda     |
|        | 7              |                     | Escolhe                      | r Colunas |
| Mostra | r 10 👻 reg     | istros              | Filtro                       |           |
|        | Código CIE     | #                   | Escola                       | ţţ        |
|        | 30533          | 305                 | 33 - MANOEL DOS SANTOS       |           |
|        | 247194         | 247194 - DIRCE D    | E SOUZA TRINDADE LESSI PROFA | EMEI      |
|        | 447456         | 447456 -            | WALDOMIRO LOJUDICE EMEF      |           |
| Regist | ros 1 a 3 de 3 |                     | Anterior 1                   | Seguinte  |
| •      |                | III                 |                              | 4         |
|        |                |                     | Salvar                       | Voltar    |

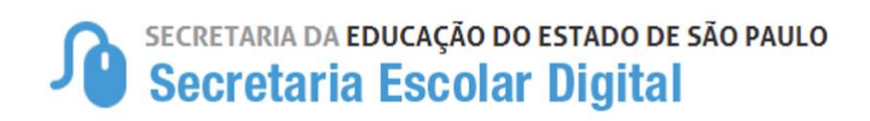

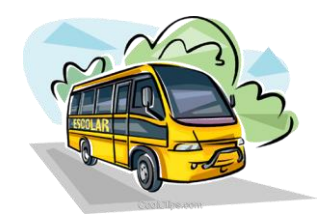

# Aba "Escolas de outros municípios"

Nesta aba é possível vincular escola de outro município que será atendido pela rota cadastrada.

| CADASTRO DE ROTA MANUAI         | -                   | ×                 |
|---------------------------------|---------------------|-------------------|
| Dados Gerais Escolas que atende | Escolas de Outros I | Municípios        |
| Código CIE:                     | + Adicionar         | Escola 🛛 Ə Ajuda  |
|                                 |                     | Escolher Colunas  |
| Mostrar 10 - registros          | Filtro              |                   |
| Código CIE                      | Escola It           | Excluir           |
| Nenhumre                        |                     |                   |
| Nada para mostrar               |                     | Anterior Seguinte |
| €                               | Ш                   | 4                 |
|                                 |                     | Salvar Voltar     |

Após todos os procedimentos realizados clique em "Salvar" para concluir o cadastro da rota.

# 2.1. Homologação da Rotas.

Após o município cadastrar todas as rotas a Diretoria de Ensino deverá conferir e homologar todas as rotas para que possa habilitar o cadastro das viagens.

#### Lembretes:

Só é permitido a exclusão da rota, antes da homologação no perfil Diretoria de Ensino;

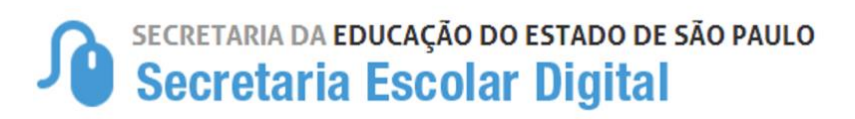

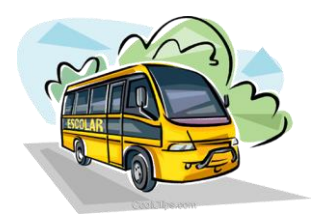

• A Diretoria de Ensino poderá fazer exclusão de rotas homologadas.

### Observando que a mesma não poderá estar vinculada a uma viagem

 As escolas só aparecem para serem vinculadas as rotas, caso obtenham alunos homologados ao transporte escolar.

# 3. Cadastramento das Viagens:

- O Cadastramento das Viagens deverá ser feito da seguinte Forma:
  - I. Pelo município em caso de convênio com a Diretoria de Ensino;
  - II. Pela Diretoria de Ensino em caso de contratação Direta;

#### • Etapas do Cadastramento de Viagens:

- I. Vincular a Rota cadastrada e homologada, bem como o veículo que será utilizado.
- II. Associar os alunos nas viagens.

O Município (Convênio) e/ou Diretoria de Ensino (Contratação Direta) deverá acessar a Secretaria Escolar Digital –SED \_ Menu: Início > Gestão Escolar > Transporte Escolar > Cadastro de Rota, Veículo e Viagem > Cadastrar Viagem

| Q                                     | Cadastrar Viagem                            |                    |
|---------------------------------------|---------------------------------------------|--------------------|
| <ul> <li>Configurações</li> </ul>     | ·                                           | + Adicionar        |
| Gestão Escolar                        |                                             |                    |
| Informações dos Alunos                | • Ano Letivo: 2017 •                        |                    |
| Transporte Escolar                    | Menu: Transporte Escolar retoria de Ensino: |                    |
| Indicação de Aluno                    | Municipio:                                  |                    |
| Cadastro de Rota, Veículo e<br>Viagem | Cadastro de Rota, Executor: MUNICÍPIO -     |                    |
| Cadastrar Rota                        |                                             | <b>Q</b> Pesquisar |
| Cadastrar Viagem                      | Cadastar Viagem                             |                    |
| Ferramentas de<br>Georreferenciamento | •                                           |                    |

# Secretaria da educação do estado de são paulo Secretaria Escolar Digital

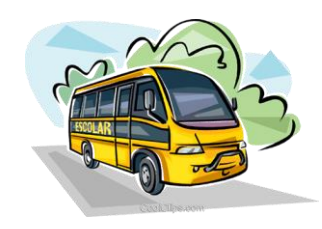

Para cadastrar uma nova viagem clique em **"Adicionar"** que abrirá uma mova tela para preenchimento das informações e vinculação da Rota e Veículo cadastrados anteriormente.

Incluir Viagem;

| Incluir Viagem              |                 | Cadastro da Viagem:                                                      |
|-----------------------------|-----------------|--------------------------------------------------------------------------|
| Incluir Viagem              |                 | Para incluir a viagem deverá ser<br>preenchido as seguintes informações: |
| Angletivo                   | 2017 -          | <b>Executor: MUNICÍPIO</b> (em caso de                                   |
| Allo Letivo                 | 2017            | Convênio) e <b>DIRETORIA</b> (em caso de                                 |
| Diretoria                   | P.M. DE MAGDA 👻 | Contratação Direta)                                                      |
| Município                   | MAGDA -         | <b>Turno</b> : (Manhã Tarde Noite                                        |
| Executor                    | MUNICÍPIO -     | Intermediário, Vespertino ou Integral)                                   |
| Executor                    |                 |                                                                          |
| Turno                       | SELECIONE +     | nara abrir as rotas cadastradas e                                        |
| Código da rota              | QÊ              | homologadas, ao abrir a tela de rotas                                    |
| Mataula                     |                 | basta clicar na rota desejada que será                                   |
| Veiculo                     |                 | vinculada a viagem.                                                      |
| Código do veículo           | Q 🗎             | <b>Códiao da Veículo</b> : Clique no ícone                               |
| Tipo de Alocação            |                 | "lupa" para abrir os veículos                                            |
| Ida: Hora Inínio/Hora Fim   |                 | cadastrados, ao abrir a tela de veículos                                 |
| ida. Nota inicionota fim    |                 | basta clicar no veículo desejado que                                     |
| Volta: Hora Início/Hora Fim | /               | será vinculada a viagem e já preencherá                                  |
| 2º Veículo                  |                 | o fipo de Alocação (Frota ou Frete)                                      |
|                             | 0 🛱             | <i>Horários:</i> Ida e Volta                                             |
| courgo do renodio 2         |                 |                                                                          |
| Tipo de Alocação            |                 | Caso seja necessário vincular o 2º                                       |
| Ida: Hora Início/Hora Fim   | /               | veículo os procedimentos deverá ser o                                    |
| Volta: Hora Início/Hora Fim |                 | mesmo, será necessário colocar uma                                       |
|                             |                 | observação sobre o 2º veículo                                            |
| Observação                  |                 | vinculado.                                                               |
|                             |                 |                                                                          |
|                             |                 | Após todos os procedimentos realizados                                   |
|                             |                 | clique em <b>"Salvar"</b> para concluir o                                |
|                             |                 | cadastro da viagem.                                                      |
|                             | Salvar          |                                                                          |

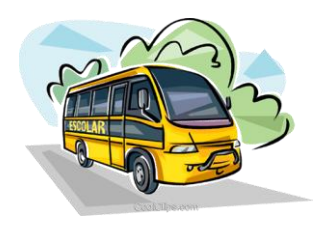

### Atentar-se ao tipo de executor atribuído no cadastro das Rotas e veículo:

- Diretoria Em caso de Contratação Direta pela Diretoria de Ensino;
- D Município Em caso de convênio com a Prefeitura para Transporte Escolar.

**Observação:** Para excluir um aluno da viagem, faz-se necessário agora incluir um motivo para exclusão do mesmo, uma vez que foi criado um histórico da viagem que demonstrará o *"log" de registro deste itinerário.* 

# 3.1. Associar o aluno na viagem:

Após o município cadastrar as viagens os alunos deverão ser alocados na viagem, para visualizar as viagens cadastradas, acessar a Secretaria Escolar Digital –SED \_ Menu: Início > Gestão Escolar > Transporte Escolar > Cadastro de Rota, Veículo e Viagem > Cadastrar Viagem

Preencha os combos correspondentes e clique em **"Pesquisar"**, que buscará todas as viagens cadastradas.

| Q                                     | Cadastrar Viagem                            |                    |
|---------------------------------------|---------------------------------------------|--------------------|
| Configurações                         |                                             | + Adicionar        |
| Gestão Escolar                        |                                             |                    |
| Informações dos Alunos                | Ano Letivo: 2017 ~                          |                    |
| Transporte Escolar                    | Menu: Transporte Escolar retoria de Ensino: |                    |
| Indicação de Aluno                    | Município:                                  |                    |
| Cadastro de Rota, Veículo e<br>Viagem | Cadastro de Rota, Executor: MUNICÍPIO -     |                    |
| Cadastrar Rota                        |                                             | <b>Q</b> Pesquisar |
| Cadastrar Viagem                      | Cadastar Viagem                             |                    |
| Ferramentas de<br>Georreferenciamento |                                             |                    |

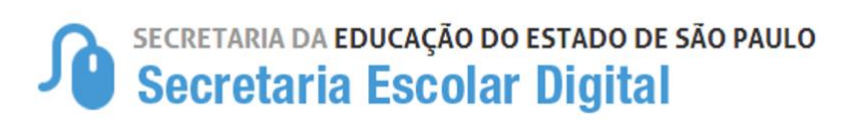

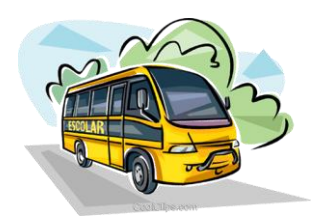

|                               |                                                        |                 | Executor                | MUNICÍ               | 910 -               |                         |                        |                          |                                              | Deressions              |  |  |  |
|-------------------------------|--------------------------------------------------------|-----------------|-------------------------|----------------------|---------------------|-------------------------|------------------------|--------------------------|----------------------------------------------|-------------------------|--|--|--|
|                               |                                                        |                 |                         |                      |                     |                         |                        |                          |                                              |                         |  |  |  |
|                               | III Escolher Colunas Almprimir III Gerar CSV Gerar PDF |                 |                         |                      |                     |                         |                        |                          |                                              |                         |  |  |  |
| Mostrar 10 - registros Filtro |                                                        |                 |                         |                      |                     |                         |                        |                          |                                              |                         |  |  |  |
| Li<br>Código da<br>Vlagem     | Diretoria<br>de<br>Ensino                              | lt<br>Municipio | lt<br>Bairro<br>Inicial | lî<br>Codigo<br>Rota | KM<br>Total<br>Rota | lî<br>Código<br>Veiculo | lî<br>Placa<br>Velculo | lî<br>Tipo de<br>Veiculo | Modalidade <sup>11</sup><br>do<br>Transporte | Periodo<br>da<br>Vlagem |  |  |  |
| 9335201726903                 | P.M. DE<br>MAGDA                                       | MAGDA           | BOA<br>ESPERANÇA        | 933511BCB            | 64,0                | 34678                   | DJM-1505               | ÓNIBUS                   | FROTA                                        | Integral                |  |  |  |
| 9335201726904                 | P.M. DE<br>MAGDA                                       | MAGDA           | CASA DE<br>PLACA        | 93351D8EB            | 96,0                | 34675                   | DKI-3417               | MICROÓNIBUS              | FROTA                                        | Integral                |  |  |  |
| 9335201726905                 | P.M. DE<br>MAGDA                                       | MAGDA           | BOA<br>ESPERANÇA        | 933511BCB            | 64,0                | 34737                   | DKI-3427               | PERUA                    | FROTA                                        | Tarde                   |  |  |  |
| 9335201726906                 | P.M. DE<br>MAGDA                                       | MAGDA           | CHACARA<br>MODELO       | 933513FED            | 56,0                | 34683                   | DKI-3421               | PERUA                    | FROTA                                        | Integral                |  |  |  |
| 9335201726907                 | P.M. DE<br>MAGDA                                       | MAGDA           | SITIO<br>ZONTA          | 93351DD8B            | 52,0                | 34693                   | DKI-3405               | MICROÓNIBUS              | FROTA                                        | Tarde                   |  |  |  |
| 9335201726908                 | P.M. DE<br>MAGDA                                       | MAGDA           | ESTANCIA<br>STA MARIA   | 933516BD2            | 16,0                | 34679                   | FNZ-9450               | ÓNIBUS                   | FROTA                                        | Integral                |  |  |  |
| 9335201726909                 | P.M. DE<br>MAGDA                                       | MAGDA           | CALIFORNIA              | 933514117            | 32,0                | 34680                   | DKI-3416               | MICROÓNIBUS              | FROTA                                        | Integral                |  |  |  |
| 9335201726910                 | P.M. DE<br>MAGDA                                       | MAGDA           | SITIO SÃO<br>LUCAS      | 933518890            | 48,0                | 34681                   | DKI-3413               | MICROÓNIBUS              | FROTA                                        | Integral                |  |  |  |
| 9335201726911                 | P.M. DE<br>MAGDA                                       | MAGDA           | FAZENDA<br>ANTARES      | 93351076C            | 64,0                | 34684                   | DKI-3425               | PERUA                    | FROTA                                        | Integral                |  |  |  |
| 9335201726912                 | P.M. DE<br>MAGDA                                       | MAGDA           | FAZENDA<br>ANTARES      | 93351076C            | 64,0                | 34677                   | DKI-3412               | MICROÓNIBUS              | FROTA                                        | Tarde                   |  |  |  |
| •                             |                                                        |                 | 111                     |                      |                     |                         |                        |                          |                                              | •                       |  |  |  |
| Registros 1 a 10 de           | : 11                                                   | QUAN            | TIDAD                   | e de v               | IAGE                | NS CA                   | DAST                   | RADAS                    | Anterior 1                                   | 2 Seguinte              |  |  |  |

Ao abrir as viagens cadastradas, puxe a barra de rolagem para direita que visualizará diversas opções como Associar Alunos, Editar, Excluir e Histórico.

|                         |                          |                                |                         |                                | ≣Esco                              | olher Colunas                                    | lmprimir                                          | E Ge              | rar CSV  | G       | erar PDF  |
|-------------------------|--------------------------|--------------------------------|-------------------------|--------------------------------|------------------------------------|--------------------------------------------------|---------------------------------------------------|-------------------|----------|---------|-----------|
| Mostrar 10              | ) 🗶 registros            |                                |                         |                                |                                    |                                                  |                                                   | Filtro            |          |         |           |
| .it<br>Placa<br>Jeiculo | l†<br>Tipo de<br>Veiculo | Modalidade<br>do<br>Transporte | Periodo<br>da<br>Vlagem | IT<br>Capacidade<br>do Veiculo | lî<br>Nûmero<br>Total de<br>Alunos | Número 11<br>de<br>Alunos<br>da Rede<br>Estadual | Nûmero (†<br>de<br>Alunos<br>da Rede<br>Municipal | Aseociar<br>Aluno | Editar   | Excluir | Histórico |
| DJM-1505                | ÓNIBUS                   | FROTA                          | Integral                | 31                             | 28                                 | 6                                                | 22                                                |                   | 1        | ŵ       | O         |
| DKI-3417                | MICROÓNIBUS              | FROTA                          | Integral                | 12                             | 5                                  | 4                                                | 1                                                 |                   | 1        | Î       | O         |
| DKI-3427                | PERUA                    | FROTA                          | Tarde                   | 9                              | 5                                  | 5                                                | 0                                                 |                   | 1        | Î       | O         |
| DKI-3421                | PERUA                    | FROTA                          | Integral                | 9                              | 4                                  | 2                                                | 2                                                 |                   | 1        | î       | O         |
| DKI-3405                | MICROÓNIBUS              | FROTA                          | Tarde                   | 15                             | 5                                  | 5                                                | 0                                                 |                   | 1        | Î       | O         |
| FNZ-9450                | ÓNIBUS                   | FROTA                          | Integral                | 22                             | 6                                  | 3                                                | 3                                                 |                   | 1        | î       | O         |
| DKI-3416                | MICROÓNIBUS              | FROTA                          | Integral                | 12                             | 8                                  | 7                                                | 1                                                 |                   | 1        | ŵ       | O         |
| DKI-3413                | MICROÓNIBUS              | FROTA                          | Integral                | 15                             | 8                                  | 5                                                | 3                                                 |                   | 1        | î       | O         |
| DKI-3425                | PERUA                    | FROTA                          | Integral                | 9                              | 8                                  | 2                                                | 6                                                 |                   | 1        | î       | O         |
| DKI-3412                | MICROÓNIBUS              | FROTA                          | Tarde                   | 15                             | 2                                  | 2                                                | ٥                                                 |                   | 1        | î       | O         |
| •                       |                          |                                |                         |                                |                                    |                                                  | 111                                               |                   |          |         | •         |
| Registros 1 a           | a 10 de 11               |                                |                         |                                |                                    |                                                  |                                                   |                   | Anterior | 1 2     | Seguinte  |

#### Para associar:

Localizando a viagem clique no ícone da coluna **"Associar Alunos"** para abrir a tela de inclusão com os alunos indicados e homologados para o transporte.

#### <u>DICA</u>

Caso necessite localizar uma única viagem basta colocar os 5 últimos números do código da viagem no campo "filtro" que irá localizar apenas a viagem desejada.

# Secretaria da educação do estado de são paulo Secretaria Escolar Digital

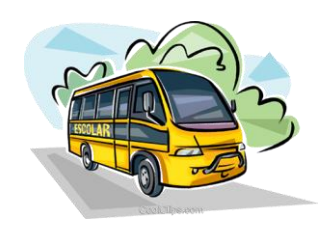

- Abrindo a tela de **"Associar aluno"**, aparecerá no canto superior a direita as Unidade Escolares vinculados na Rota e os alunos indicados e homologados para o transporte escolar. (Figura 1)
- Clicando na barrinha da escola carregará os alunos indicados e homologados na viagem, basta seleciona-los e clicar em "Salvar" para concluir a inclusão dos alunos na viagem. (Figura 2)

| Cadastro de Viagem - Inclu                                                                                                    | isão de alunos na viagem                             |                  |                                 |                            |                                                 |                      |                         |                     |  |  |
|----------------------------------------------------------------------------------------------------|------------------------------------------------------|------------------|---------------------------------|----------------------------|-------------------------------------------------|----------------------|-------------------------|---------------------|--|--|
| Adicionar Alunos       Adicionar Alunos            Códgo da Viagem         P425020773062         Códgo da Viagem         P425020773062         Códgo da Rea         P425020773062         Códgo da Rea         P425020773062         Informações da viagem         Informações da viagem         Veiculo         Sofia         Veiculo         Sofia         Sofia         S |                                                      |                  |                                 |                            |                                                 |                      |                         |                     |  |  |
|                                                                                                    |                                                      |                  | <u>Figur</u>                    | <u>ra 2</u>                |                                                 |                      |                         |                     |  |  |
|                                                                                                    | Volta: Hora Início / Hora Fim 12:05 / 13:05          |                  |                                 | MARIA UBALDINA DE B FURQU  | JIM PROFA - 68                                  |                      |                         |                     |  |  |
|                                                                                                    | Veículo 35519                                        |                  |                                 | ANTONIO AUGUSTO REIS NEV   | /ES DR - 91                                     |                      |                         |                     |  |  |
|                                                                                                    | Modalidade de Alocação FRETE                         |                  |                                 | JARDIM HELIO CAZARINI EMER | 8-2                                             |                      |                         |                     |  |  |
|                                                                                                    | Ocupação Máxima do Veículo                           |                  |                                 | ALZIRA TONELLI ZACCARELLI  | PROFA-24 Ex. Cliquei na Eso                     | cola Alzira, carreg  | gando assim             | seus                |  |  |
| Alunos incluídos n                                                                                                    | no auxílio                                           |                  |                                 |                            | alunos a parti da                               | página 2             |                         |                     |  |  |
| Aostar 10 + registros                                                                                                    |                                                      |                  |                                 |                            |                                                 | Escolher C           | olunas 🌒 🏶 Imprimir 📗 🖩 | I Gerar CSV         |  |  |
| Incluido na Viagem 🛛 🛔                                                                                                    | Nome Aluno                                           | IT RA IT         | Escola                          | 1† Turma 1†                | Tipo de Ensino 🌐                                | Bairro 1†            | Rede ∐†                 | Data Inclusão 🕸     |  |  |
| Ø                                                                                                    | GABRIEL ANTONIO SPINDA                               | 00001048026590SP | ANTONIO AUGUSTO REIS NEVES DR   | 03 SERIE A MANHA           | ENSINO MEDIO                                    | LARANJEIRAS          | ESTADUAL - SE           | 23/05/2017 16:30:25 |  |  |
|                                                                                                    | ADRIELI CRISTINA SERRANTE                            | 000004291334555P | ANTONIO AUGUSTO REIS NEVES DR   | 03 SERIE B MANHA           | ENSINO MEDIO                                    | LARANJEIRA           | ESTADUAL - SE           | 23/05/2017 16:30:25 |  |  |
|                                                                                                    | VINCIUS EDUARDO MOURA DE SOUZA                       | 00001096745711SP | JOAQUIM MIGUEL DOS SANTOS EMEB  | 02 ANO A MANHA             | ENSINO FUNDAMENTAL DE 9 ANOS                    | BELA VISTA           | MUNICIPAL               | 23/05/2017 16:27:58 |  |  |
|                                                                                                    | JOAO PEDRO VALERIO TOBIAS                            | 00001095885467SP | JOAQUIM MIGUEL DOS SANTOS EMEB  | 03 ANO C'MANHA             | ENSINO FUNDAMENTAL DE 9 ANOS                    | olhos dagua          | MUNICIPAL               | 23/05/2017 16:27:58 |  |  |
|                                                                                                    | JOAO VITOR DOS SANTOS DE AZEVEDO                     | 00001094884157SP | ALZIRA TONELLI ZACCARELLI PROFA | 05 ANO A INTEGRAL          | ENSINO FUNDAMENTAL DE 9 ANOS                    | CAMPO BELO           | ESTADUAL - SE           |                     |  |  |
|                                                                                                    | WILLIAN ALVES LOPES                                  | 00001095831471SP | ALZIRA TONELLI ZACCARELLI PROFA | 05 AND A INTEGRAL          | ENSINO FUNDAMENTAL DE 9 ANOS                    | VILLAGE MORADA VERDE | ESTADUAL - SE           |                     |  |  |
|                                                                                                    | ANGELO GABRIEL DOS SANTOS                            | 00001085895531SP | ALZIRA TONELLI ZACCARELLI PROFA | 07 AND A INTEGRAL          | ENSINO FUNDAMENTAL DE 9 ANOS                    | HARMONIA             | ESTADUAL - SE           |                     |  |  |
|                                                                                                    | CAILAINE BASSI SANTIAGO                              | 00001080215773SP | ALZIRA TONELLI ZACCARELLI PROFA | 07 AND A INTEGRAL          | ENSINO FUNDAMENTAL DE 9 ANOS                    | COHAB II             | ESTADUAL - SE           |                     |  |  |
|                                                                                                    | CAMILA CRISTINA APOLINARIO DE JESUS                  | 00001054853401SP | ALZIRA TONELLI ZACCARELLI PROFA | 07 AND A INTEGRAL          | ENSINO FUNDAMENTAL DE 9 ANOS                    | COHAB IV             | ESTADUAL - SE           |                     |  |  |
|                                                                                                    | GRAZIELLY FERNANDES NUNES                            | 00001052541923SP | ALZIRA TONELLI ZACCARELLI PROFA | 07 AND A INTEGRAL          | ENSINO FUNDAMENTAL DE 9 ANOS                    | HARMONIA             | ESTADUAL - SE           |                     |  |  |
| legistros 11 a 20 de 38                                                                                                    | Selecionado para viagem 10<br>Total Rede do Estado 8 |                  |                                 |                            | Capacidade do veículo 12 Total Rede Municipal 2 |                      | Artist                  | x 1 2 3 4 Seguinte  |  |  |

### <u>Figura 1</u>

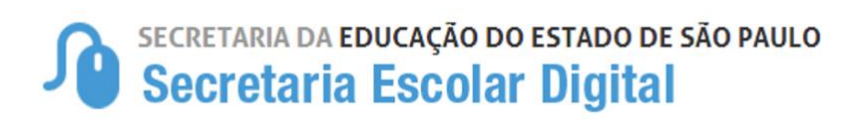

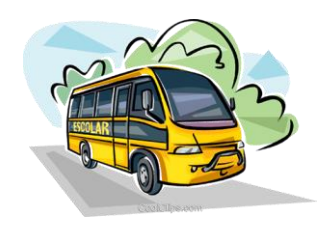

|                         | Volta: Hora Início / Hora Fim 12:06 13:05 |                         |                                 | MARIA UBALDINA DE B FURQU           | IM PROFA - 68                |                      |                         |                     |  |  |
|-------------------------|-------------------------------------------|-------------------------|---------------------------------|-------------------------------------|------------------------------|----------------------|-------------------------|---------------------|--|--|
|                         | Veículo 35519                             |                         |                                 | ANTONIO AUGUSTO REIS NEVI           | ES DR - 91                   |                      |                         |                     |  |  |
|                         | Modalidade de Alocação FRETE              |                         |                                 | JARDIM HELIO CAZARIN EMEB - 2       |                              |                      |                         |                     |  |  |
|                         | Ocupação Máxima do Veículo 12             |                         |                                 | ALZRA TONELLI ZACCARELLI PROFA - 24 |                              |                      |                         |                     |  |  |
| Alunos incluídos        | no auxílio                                |                         |                                 |                                     |                              |                      |                         |                     |  |  |
|                         |                                           |                         |                                 |                                     |                              | III Escolher C       | olunas 🖉 📾 Imprimir 📗 🖩 | Gerar CSV           |  |  |
|                         |                                           |                         |                                 |                                     |                              |                      |                         |                     |  |  |
|                         | Alunos Viagem                             |                         |                                 |                                     |                              |                      |                         |                     |  |  |
|                         | Alune                                     | os salvos na viagem com | sucesso!                        |                                     |                              |                      |                         |                     |  |  |
|                         |                                           |                         |                                 |                                     |                              | Fechar               |                         |                     |  |  |
|                         |                                           |                         |                                 |                                     |                              |                      |                         |                     |  |  |
| Ø                       | JORO PEDRO VALERIO TOBIAS                 |                         | JOAQUM MIGUEL DOS SANTOS EMEB   | 03 AND C MANHA                      | ENSINO FUNDAMENTAL DE 9 ANOS | olhos d'agua         | MUNICIPAL               | 23/05/2017 16:27:58 |  |  |
|                         | JOAO VITOR DOS SANTOS DE AZEVEDO          |                         | ALZIRA TONELLI ZACCARELLI PROFA | 05 AND A INTEGRAL                   | ENSINO FUNDAMENTAL DE 9 ANOS | CAMPO BELO           | ESTADUAL - SE           |                     |  |  |
|                         | WILLIAN ALVES LOPES                       |                         | ALZIRA TONELU ZACCARELU PROFA   | 05 AND A INTEGRAL                   | ENSINO FUNDAMENTAL DE 9 ANOS | VILLAGE MORADA VERDE | ESTADUAL - SE           |                     |  |  |
| Ø                       | ANGELO GABRIEL DOS SANTOS                 |                         | ALZIRA TONELLI ZACCARELLI PROFA | 07 AND A INTEGRAL                   | ENSING FUNDAMENTAL DE 9 ANOS | HARMONA              | ESTADUAL-SE             |                     |  |  |
| - Sel                   | ecione os alunos que                      | deseia alc              | car na                          | 07 AND A INTEGRAL                   | ENSINO FUNDAMENTAL DE 9 ANOS | COHAB II             | ESTADUAL - SE           |                     |  |  |
|                         | recione os alunos que                     |                         |                                 | 07 AND A INTEGRAL                   | ENSINO FUNDAMENTAL DE 9 ANOS | COHAB IV             | ESTADUAL - SE           |                     |  |  |
| via                     | gem e clique em saiv                      | a para con              |                                 | 07 AND A INTEGRAL                   | ENSINO FUNDAMENTAL DE 9 ANOS | HARMONA              | ESTADUAL - SE           |                     |  |  |
| Registros 11 a 20 de 38 |                                           |                         |                                 |                                     |                              |                      | Artes                   | or 1 2 3 4 Seguinte |  |  |
|                         | Selecionado para viagem 7                 |                         |                                 |                                     | Capacidade do veículo 12     |                      |                         |                     |  |  |
|                         | Total Rede do Estado 5                    |                         |                                 |                                     | Total Rede Municipal 2       |                      |                         |                     |  |  |
|                         |                                           |                         |                                 |                                     |                              |                      |                         | Salvar Voltar       |  |  |

#### **IMPORTANTE:**

A tela exibirá apenas 10 alunos, ou seja, caso já tenha 10 alunos associados à viagem, ao clicar na barra da escola para carregar os alunos que não estão associados, eles aparecerão a partir da página 2, ou também é possível mudar a quantidade de exibição, disponível no canto superior no lado esquerdo da tela, com opções de exibir 25, 50 ou 100 alunos na mesma página.

|                        |                               |                       |                                   |                                                                     | ≣ Escolher 0            | Colunas 📄 🖨 Imprim | r 🔠 Gerar CS  | V 🕒 Gerar PDF       |
|------------------------|-------------------------------|-----------------------|-----------------------------------|---------------------------------------------------------------------|-------------------------|--------------------|---------------|---------------------|
| Mostrar 10 🔹 registr   | 👓 Opção de quantidade d       | de exibição de        | registros (Alunos)                |                                                                     |                         |                    | Filtro        |                     |
| Incluid 25<br>50 r 11  | Nome Aluno 👫                  | RA ↓†                 | Escola I†                         | Turma 🗍                                                             | Tipo de Ensino          | ↓† Bairro ↓†       | Rede 🗐        | Data Inclusão 🕴     |
|                        | LAYLA KELIS RIBEIRO TORRES    | 00001010875140SP      | MARIA UBALDINA DE B FURQUIM PROFA | 02 SERIE B MANHA                                                    | ENSINO MEDIO            | LARANJEIRAS        | ESTADUAL - SE | 18/05/2017 15:36:38 |
|                        | ERICK AUGUSTO RIBEIRO TORRES  | 00001010864476SP      | MARIA UBALDINA DE B FURQUIM PROFA | 09 ANO B MANHA                                                      | ENSINO FUNDAMENTAL DE 9 | ANOS LARANJEIRAS   | ESTADUAL - SE | 18/05/2017 15:36:38 |
| V                      | CYNTHIA RUCHELLI BOSSI        | 00001048810677SP      | MARIA UBALDINA DE B FURQUIM PROFA | 09 ANO B MANHA                                                      | ENSINO FUNDAMENTAL DE 9 | ANOS BELA VISTA    | ESTADUAL - SE | 23/05/2017 16:27:14 |
| V                      | RHUAN JONATHAN BOSSI          | 00001034174976SP      | MARIA UBALDINA DE B FURQUIM PROFA | 02 SERIE A MANHA                                                    | ENSINO MEDIO            | BELA VISTA I       | ESTADUAL - SE | 23/05/2017 16:26:55 |
| V                      | TACIARA MORENO                | 00001125036643SP      | JOAQUIM MIGUEL DOS SANTOS EMEB    | IMIGUEL DOS SANTOS EMEB 01 ANO A MANHA ENSINO FUNDAMENTAL DE 9 ANOS |                         | ANOS bela vista    | MUNICIPAL     | 23/05/2017 16:27:58 |
| V                      | JOAO PEDRO APARECIDO PASTREIS | 00001133785438SP      | JOAQUIM MIGUEL DOS SANTOS EMEB    | SANTOS EMEB 02 ANO A MANHA ENSINO FUNDAMENTAL DE 9 ANOS BE          |                         | ANOS BELA VISTA    | MUNICIPAL     | 23/05/2017 16:27:58 |
| V                      | TALITA DE LIMA PACHECO        | 00001034103751SP      | ANTONIO AUGUSTO REIS NEVES DR     | 02 SERIE B MANHA                                                    | ENSINO MEDIO            | BELA VISTA         | ESTADUAL - SE | 23/05/2017 16:29:57 |
| V                      | VITOR LUIZ FACINI RAMAL       | 00001028024228SP      | ANTONIO AUGUSTO REIS NEVES DR     | 02 SERIE C MANHA                                                    | ENSINO MEDIO            | laranjeira         | ESTADUAL - SE | 23/05/2017 16:30:42 |
| V                      | GIOVANI MARTIM SOUZA          | 00000457138038SP      | ANTONIO AUGUSTO REIS NEVES DR     | 03 SERIE A MANHA                                                    | ENSINO MEDIO            | BELA VISTA         | ESTADUAL - SE | 23/05/2017 16:30:42 |
| V                      | ANA CAROLINA DA SILVA LUCAS   | 0000100323575XSP      | ANTONIO AUGUSTO REIS NEVES DR     | 03 SERIE A MANHA                                                    | ENSINO MEDIO            | LARANJEIRAS        | ESTADUAL - SE | 23/05/2017 16:30:13 |
| Registros 1 a 10 de 14 | Quantidade exibido            |                       |                                   |                                                                     |                         |                    | Anterior      | 1 2 Seguinte        |
| Seleci                 | onado para viagem 10          | Capacidade do veículo |                                   |                                                                     |                         |                    | Pagin         | nação               |
| То                     | tal Rede do Estado 8          |                       |                                   | То                                                                  | tal Rede Municipal 2    |                    |               |                     |
|                        |                               |                       |                                   |                                                                     |                         |                    | · ·           | Salvar Voltar       |

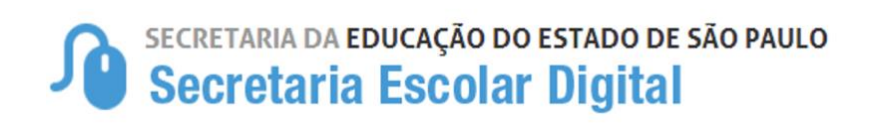

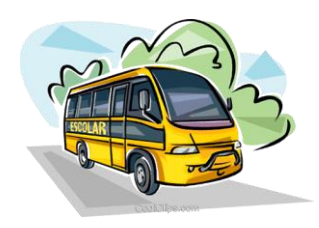

• Só permitirá vincular alunos da turma com o mesmo período da viagem:

**Exemplo:** (Viagem cadastrada como integral não carregará aluno de turmas de período manhã ou tarde, mesmo que a escolar esteja na rota, cada viagem deverá ter seu período correspondente).

• O sistema não permitirá alocar mais alunos além da capacidade do veículo vinculado na viagem, apresentando uma notificação.

| Alunos inclu           | ídos no auxílio           |                                              |                                              |                   |                             |                     |           |               |
|------------------------|---------------------------|----------------------------------------------|----------------------------------------------|-------------------|-----------------------------|---------------------|-----------|---------------|
|                        |                           |                                              |                                              |                   |                             | Escolher Colunas    | 🖨 Imprimi | ⊞ Gerar CSV   |
| Mostrar 10 - registros |                           |                                              |                                              |                   |                             |                     |           | Filtro        |
| Incluído na Viagem 斗   | Nome Aluno 🕸              | RA                                           | Escola ↓†                                    | Turma ↓†          | Tipo de Ensino              | ↓† Bairro           | ţţ        | Rede ↓î       |
|                        | BIANCA ALVES SOUZA        |                                              |                                              |                   | ENSINO MEDIO                | HARMON              |           | ESTADUAL - SE |
|                        | O<br>Im<br>qu             | OPS…<br>possível salvar a<br>e a ocupação má | i associação dos alunos<br>ixima no veículo. | a essa viagem poi | s existem mais alunos ma    | rcados do<br>Fechar |           |               |
|                        | ISABELLA CARMO DOS SANTOS | 00001074460261SP                             | DALVA VIEIRA ITAVO PROFA                     | 08 ANO B INTEGRAL | ENSINO FUNDAMENTAL DE 9 ANO | S SANTA TERE        | ZINHA     | ESTADUAL - SE |
|                        | BEATRIZ FIOROTO SOARES    | 00001061319702SP                             | DALVA VIEIRA ITAVO PROFA                     | 09 ANO B INTEGRAL | ENSINO FUNDAMENTAL DE 9 ANO | S SAO JO            | SE        | ESTADUAL - SE |

# Exclusão do Aluno da viagem.

Para excluir o aluno da viagem, deve-se realizar o mesmo procedimento de pesquisa da viagem, ao abrir a viagem basta desmarcar o aluno desejado e clicar em "Salvar" que irá abrir uma tela para incluir a justificativa da exclusão, após justifica clique em "Salvar" para concluir a exclusão do aluno da viagem.

| Gestão Escolar<br>Justificar motivo da exclusão do(s) aluno(s) da viagem |                                      |                              |           |               | ×                   |
|--------------------------------------------------------------------------|--------------------------------------|------------------------------|-----------|---------------|---------------------|
|                                                                          | Justificativa                        |                              |           |               |                     |
|                                                                          |                                      | le le                        |           |               |                     |
| Alunos Excluídos                                                         |                                      |                              |           |               |                     |
|                                                                          |                                      |                              |           |               | Escolher Colunas    |
| Mostrar 10 - registros                                                   |                                      |                              |           | Filtro        |                     |
| Nome Aluno 👫 RA 🕂                                                        | Escola 🏦 Turma 🕸                     | Tipo de Ensino 🛛 🏦           | Bairro ↓† | Rede↓î        | Data Inclusão ⊔1    |
| GISELE RIBEIRO PERINI 00001084553296SP MARIA UBALDIN                     | NA DE B FURQUIM PROFA 08 ANO A TARDE | ENSINO FUNDAMENTAL DE 9 ANOS | CAFUNDO   | ESTADUAL - SE | 23/05/2017 16:38:59 |
| Registros 1 a 1 de 1                                                     |                                      |                              |           |               | Anterior 1 Seguinte |
|                                                                          |                                      |                              |           |               | Salvar Voltar       |

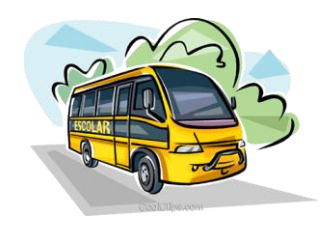

*Obs.: A exclusão do aluno da viagem não encerra o transporte do aluno, o mesmo ficará indicando e homologado para o transporte necessitando de ser alocado em outra viagem.* 

Histórico da Viagem.

O último ícone ( ) da barra de viagem é o Histórico da viagem que tem como funcionalidade registrar todas as ações realizadas na viagem, como inclusão e exclusão, detalhando datas e justificativas. (Figura 1)

|                                     |                          |                                      |                               |                                | 🔳 Escolher Colunas 🛛 🚔 Imprimir 🛛 🏭 Gerar |                                                  |                                                  |                   | rar CSV | <b>•</b> 6 | erar PDF  |
|-------------------------------------|--------------------------|--------------------------------------|-------------------------------|--------------------------------|-------------------------------------------|--------------------------------------------------|--------------------------------------------------|-------------------|---------|------------|-----------|
| Mostrar 50 - registros Filtro 30639 |                          |                                      |                               |                                |                                           |                                                  |                                                  |                   |         |            |           |
| <b>lî</b><br>Placa<br>Veículo       | ↓†<br>Tipo de<br>Veículo | IT<br>Modalidade<br>do<br>Transporte | lt<br>Período<br>da<br>Viagem | L†<br>Capacidade<br>do Veículo | Número<br>Total<br>de<br>Alunos           | Número 11<br>de<br>Alunos<br>da Rede<br>Estadual | Número I<br>de<br>Alunos<br>da Rede<br>Municipal | Associar<br>Aluno | Editar  | Excluir    | Histórico |
| DPE-3719                            | MICROÔNIBUS              | FRETE                                | Tarde                         | 12                             | 55                                        | 37                                               | 18                                               |                   | 1       | â          | ©         |
|                                     |                          |                                      |                               |                                |                                           |                                                  |                                                  | Þ                 |         |            |           |
| Registros 1 a 1                     | de 1 (filtrados de 26    | 5)                                   |                               |                                |                                           |                                                  |                                                  |                   | Ante    | erior 1    | Seguinte  |

<u>Figura 1</u>

| Histórico da Viagem               | PATAPIA SOF        |                     |                     |                  |                               |                |                                 | ×             |  |  |  |
|-----------------------------------|--------------------|---------------------|---------------------|------------------|-------------------------------|----------------|---------------------------------|---------------|--|--|--|
|                                   |                    | Número da           | Viagem: 30639       |                  |                               |                |                                 |               |  |  |  |
|                                   | Q. Pesquisar       |                     |                     |                  |                               |                |                                 |               |  |  |  |
| Registro de                       | e Inclusão na      | Viagem              | Registre            | o de Exclu       | ısão e Justificativa          | Escolher C 🔳   | olunas 🚔 Imprimir 🛛 🌐 Gerar CSV | Gerar PDF     |  |  |  |
|                                   | RA IT              | Data Inclusão II    | Data de Exclusão II | lustificativa I1 | Escola It                     | Turma lt       | Tipo de Ensino It               | Rede Iî       |  |  |  |
| ALAX AUGUSTO DA ROCHA SOUZA SILVA | 000106273873-1 /SP | 22/05/2017 14:54:55 | 23/05/2017 10:53:40 | Aluno [Ativo]    | ANITA COSTA DONA              | 06 ANO D TARDE | ENSINO FUNDAMENTAL DE 9 ANOS    | ESTADUAL - SE |  |  |  |
| ALAX AUGUSTO DA ROCHA SOUZA SILVA | 000106273873-1 /SP | 23/05/2017 16:50:10 |                     |                  | ANITA COSTA DONA              | 06 ANO D TARDE | ENSINO FUNDAMENTAL DE 9 ANOS    | ESTADUAL - SE |  |  |  |
| ANA BEATRIZ DA SILVA GIRANDA      | 000109974181-6 /SP | 22/05/2017 14:53:14 | 23/05/2017 10:53:40 | Aluno [Ativo]    | ANITA COSTA DONA              | 07 ANO B TARDE | ENSINO FUNDAMENTAL DE 9 ANOS    | ESTADUAL - SE |  |  |  |
| ANA BEATRIZ DA SILVA GIRANDA      | 000109974181-6 /SP | 23/05/2017 16:49:58 |                     |                  | ANITA COSTA DONA              | 07 ANO B TARDE | ENSINO FUNDAMENTAL DE 9 ANOS    | ESTADUAL - SE |  |  |  |
| ANDREIA BENEVIDES DE SOUZA        | 000104895547-3 /SP | 23/05/2017 16:52:05 |                     |                  | ANITA COSTA DONA              | 09 ANO D TARDE | ENSINO FUNDAMENTAL DE 9 ANOS    | ESTADUAL - SE |  |  |  |
| ARTUR NOGUEIRA ANTUNES            | 000107981188-6 /SP | 23/05/2017 16:52:14 |                     |                  | ANITA COSTA DONA              | 09 ANO E TARDE | ENSINO FUNDAMENTAL DE 9 ANOS    | ESTADUAL - SE |  |  |  |
| BRUNA GABRIELA ARAUJO GOMES       | 000104995056-2 /SP | 22/05/2017 14:58:41 |                     |                  | WILQUEM MANOEL NEVES DR       | 06 ANO A TARDE | ENSINO FUNDAMENTAL DE 9 ANOS    | ESTADUAL - SE |  |  |  |
| DANDARA LETICIA BERALDO           | 000107921686-8 /SP | 23/05/2017 16:50:23 |                     |                  | ANITA COSTA DONA              | 06 ANO D TARDE | ENSINO FUNDAMENTAL DE 9 ANOS    | ESTADUAL - SE |  |  |  |
| EDUARDO XAVIER                    | 000108837146-2 /SP | 23/05/2017 16:45:35 |                     |                  | MAURICIO CESAR A PEREIRA EMEB | 04 ANO E TARDE | ENSINO FUNDAMENTAL DE 9 ANOS    | MUNICIPAL     |  |  |  |
| ERIK LUIS SOARES                  | 000111372390-7 /SP | 22/05/2017 14:53:14 | 23/05/2017 10:53:40 | Aluno [Ativo]    | ANITA COSTA DONA              | 06 ANO B TARDE | ENSINO FUNDAMENTAL DE 9 ANOS    | ESTADUAL - SE |  |  |  |
| Registros 1 a 10 de 60            |                    |                     |                     |                  |                               | Pag            | sinação Anterior 1 2 3 4        | 5 6 Seguinte  |  |  |  |
| <                                 |                    |                     |                     |                  |                               |                |                                 | 4             |  |  |  |
|                                   |                    |                     |                     |                  |                               |                |                                 | Voltar        |  |  |  |

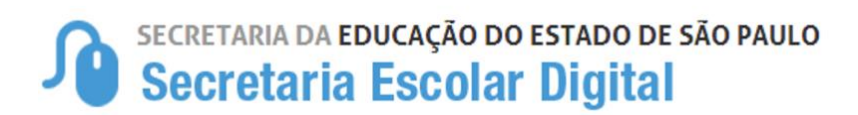

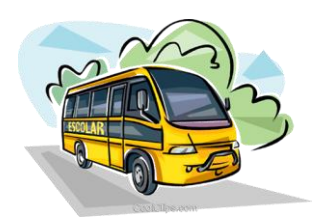

# DÚVIDAS?

Para esclarecimentos e orientações sobre a opção de Transporte Escolar, Segue e-mail e contato da Equipe CESAP

E-mail: <u>daaa.cesap@educacao.sp.gov.br</u>

# Contatos

- (011) 2075-4256 Juliana Kodama
- (011) 2075-4366 Eduardo Santos
- (011) 2075-4362 Sérgio Almeida
- (011) 2075-4364 Elisabete Marcolino
  - (011) 2075-4254 Rafael Damaceno